### Purpose

This document describes how to Understanding User Rights In Nagios XI 5.

Note: If you are using Nagios XI 2024, please refer to the updated document.

#### **Additional Resources**

In addition to this document, Nagios XI administrators should also familiarize themselves with the <u>Nagios XI Multi-Tenancy</u> documentation.

This document provides supporting information that may clarify default user rights and permissions in Nagios XI.

### **Managing Permissions**

Permissions for individual users can be configured or changed when adding a new user account to Nagios XI or editing an existing user on the **Manage Users** page. Navigate to **Admin > Users > Manage Users** to access this page.

| <u>N</u> agios <sup>,</sup> XI                                                           | Views     |        | Dashboards          | Reports Config     | ure Tools  | Admin    | Enterprise     |              |             | ۵ ۵                      | 0- O            | - ≡         |
|------------------------------------------------------------------------------------------|-----------|--------|---------------------|--------------------|------------|----------|----------------|--------------|-------------|--------------------------|-----------------|-------------|
| ∧ System Information                                                                     |           |        |                     |                    |            |          |                |              |             |                          |                 | •           |
| ✓ Users                                                                                  | Ма        | na     | ge Users            | 5                  |            |          |                |              |             |                          | (?)             |             |
| ▲ Manage Users<br>➡ co.0./AD Integration<br>▲ Notification Management<br>★ User Sessions | °<br>1    | - Add  | New User            | Add users fr       | om LDAP/AD | E E      | mail All Users |              |             | Sear                     | ch              | Q           |
| ▲ System Config                                                                          | Showi     | ing 1- | 1 of 1 total record | S                  |            |          |                |              |             |                          |                 |             |
| ▲ Monitoring Config                                                                      |           |        | 📕 Username          | 1 Name             | 🧘 Ema      | il       | Phone Number   | 1 Auth Level | 1 Auth Type | 1 Last Login             | Actions         |             |
| ∧ Check Transfers                                                                        |           | 0      | •                   | Nagios Administrat | or root@l  | ocalboot |                | Admin        |             | 2024 11 24 19:04:25      |                 | ox 100      |
| ▲ System Extensions                                                                      |           | 0      | nayiosauniin        | Nagios Auministrat |            | ocamost  | -              | Admin        | LUCAI       | 2024-11-24 10.04.23      |                 | 5" Ш        |
| ∧ System Backups                                                                         |           |        |                     |                    |            | Page 1   | of 1 5 Per     | Page Y Go    |             |                          |                 |             |
|                                                                                          | With S    | Select | ed: 🔟 🞦             |                    |            |          |                |              |             |                          |                 |             |
| Magios XI 2024R1.2.2 • Check for                                                         | or Update | es     |                     |                    |            |          |                |              | About       | Legal   Copyright © 2008 | 8-2024 Nagios E | nterprises, |
|                                                                                          |           |        |                     |                    |            |          |                |              |             |                          |                 | LLC         |

To create a **new user** click the **Add New User** button. To edit an **existing user** click the **edit** *l*icon for the user you want to edit.

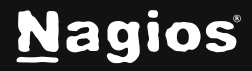

It is recommended that you enable the **Create as Monitoring Contact** option when creating a user. This ensures a matching contact object is created in the Nagios monitoring configuration, most access is validated against the contact when using Nagios XI.

| Account Settings                  |                                 |  |
|-----------------------------------|---------------------------------|--|
| g-                                |                                 |  |
| Username:                         | docuser                         |  |
| Password:                         | ••••••                          |  |
| Email User Account Information: ⑦ | Set to a random secure password |  |
| Force Password Change at Next Log | in: 🗸                           |  |
| General Settings                  |                                 |  |
| Alias (Name):                     |                                 |  |
| Email Address:                    |                                 |  |
| Phone Number:                     |                                 |  |
| Create as Monitoring Contact:     |                                 |  |
| Enable Notifications:             |                                 |  |
| Account Enabled:                  |                                 |  |
| Preferences                       |                                 |  |
| Language:                         | English (English) v             |  |
| Date Format:                      | YYYY-MM-DD HH:MM:SS V           |  |
| Number Format:                    | 1000.00 ~                       |  |
| Week Format:                      | Sunday - Saturday 👻             |  |
| Authentication Settings ?         |                                 |  |

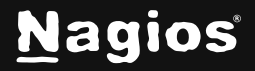

Permissions are determined by the options selected in the **Security Settings** section of the Add/Edit User screen.

The default selection under **Authorization Level** is **User**. This permission is the most restrictive permission in Nagios XI.

With none of the options selected, the user will only be able to see host and services that have the user defined as a contact (in the notification preferences of the host or service object in Core Config Manager or when running a Configuration Wizard).

### **Administrator Privileges**

Users that are configured with an Authorization Level of Admin will have the ability to access, add, and re-configure the following:

- Users
- Hosts
- Services
- Components
- Configuration Wizards
- Dashlets
- Program Settings
- Security Credentials

The **Rest API access** option is not available when selecting **Admin**, this is explained in the Nagios XI API section of this documentation.

| Auth Type: Local (Default) v          |      |
|---------------------------------------|------|
| Security Settings                     |      |
| Authorization Level:                  | User |
| Can see all hosts and services: $?$   |      |
| Can control all hosts and services: ⑦ |      |
| Can configure hosts and services: ⑦   |      |
| Can access advanced features: 🕐       |      |
| Can access monitoring engine:         |      |
| Read-only access: ⑦                   |      |
| API access: ⑦                         |      |
| Auto deploy access: ⑦                 |      |
| Core Config Manager access: 🕐         | Non  |
| Add User Cancel                       |      |
| v Settings                            |      |

Authorization Level:

P

Nagios

www.nagios.com

Copyright © 2025 Nagios Enterprises, LLC. All rights reserved. Trademarks are the property of their respective owner.

Admin 🗸

### **User Security Settings**

There are various levels of security settings available to grant to users depending on what their requirements are. A description of each individual security setting option is given in the table below.

| Setting                                | What It Means                                                                                                    |
|----------------------------------------|----------------------------------------------------------------------------------------------------|
| Can see all<br>objects                 | The user can see all hosts and services that are being monitored – not just the ones they are a direct or indirect notification contact.                                                                         |
| Can control<br>hosts and<br>services   | The user can:<br>Acknowledge problems<br>Schedule downtime<br>Toggle notifications<br>Force checks on all objects                                                                                                |
| Can configure<br>hosts and<br>services | The user can:<br>Run Configuration Wizards<br>Delete from detail page<br>Re-configure from detail page                                                                                                    |
| Can access<br>advanced<br>features     | The user can:<br>Edit check command in re-configure host/service page<br>Show the Advanced tab and commands on host/service page Allows<br>setting host parents in wizards and in re-configure host/service page |
| Can access<br>monitoring<br>engine     | The user can:<br>See the monitoring process icon on the navigation bar<br>Control (e.g. shutdown or restart) the monitoring engine<br>Allows access to the Event Log                                             |
| Setting                                | What It Means                                                                                                    |
| Read-only<br>access                    | This option restricts the user to a read only role and overwrites other options preceding it                                                                                                    |

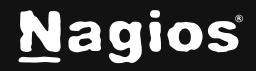

| REST API<br>access            | The Nagios XI REST API allows users to create/query to read, write, delete, and update data in the Nagios XI system through commands that are authenticated via Nagios XI API keys. This is explained in the <u>Nagios XI API</u> section in this document.                                                              |
|-------------------------------|----------------------------------------------------------------------------------------------------|
| Core Config<br>Manager access | User access to Core Config Manager (CCM) depending on:                                                                                                    |
|                               | <b>None</b> = No access, CCM is not visible to the user                                                                                                    |
|                               | <ul> <li>Login = Can view CCM links and can login with a CCM user account</li> <li>Limited = Allows integrated CCM access, they only have access to the objects their contact has been granted to however higher permission can be granted (see below)</li> <li>Full = Full CCM access with no Admin features</li> </ul> |

The screenshot to the right shows the table that will appear the the **Limited** option is selected for Core Config Manager access.

You can see that you can grant the ability to **ADD**, **REMOVE** and **EDIT** specific object types.

An option not selected implies they will only have the **VIEW** ability.

| Limited Access CCM Permissions<br>Users can only VIEW the below object types.<br>Select the object types to give them access to | ) ADD, REMOVE, and EDIT. |                     | Toggle All / None |
|----------------------------------------------------------------------------------------------------|--------------------------|---------------------|-------------------|
| Group Permissions                                                                                                    |                          |                     |                   |
| Host Groups                                                                                                    | Service Groups           |                     |                   |
| Alerting Permissions                                                                                                    |                          |                     |                   |
| Contacts                                                                                                    | Contact Groups           | Time Periods        |                   |
| Host Escalations                                                                                                    | Service Escalations      |                     |                   |
| Template Permissions                                                                                                    |                          |                     |                   |
| Host Templates                                                                                                    | Service Templates        | Contact Templates   |                   |
| Command Permissions                                                                                                    |                          |                     |                   |
| Commands                                                                                                    |                          |                     |                   |
| Advanced Permissions                                                                                                    |                          |                     |                   |
| Host Dependencies                                                                                                    | Service Dependencies     |                     |                   |
| Tools are only available if assigned below.                                                                                     |                          |                     |                   |
| Tool Permissions                                                                                                    |                          |                     |                   |
| Static Config Editor                                                                                                    | User Macros              | Import Config Files |                   |
| Config File Management                                                                                                    |                          |                     |                   |

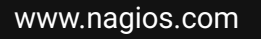

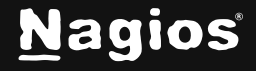

#### Page 5 of 7

Copyright © 2025 Nagios Enterprises, LLC. All rights reserved. Trademarks are the property of their respective owner.

### Nagios XI API

The Nagios XI API was introduced in XI 5. It is a REST API that includes far more features and control over the Nagios XI system. The API allows users to read, write, delete, and update data in the Nagios XI system through commands that are authenticated via Nagios XI API keys.

Each user has their own API key to access the API, access is outlined as follows:

- Normal users are allowed to have **read** access if the **REST API Access** setting is selected
- They will only have access to the **Objects** API endpoint and the relevant documentation
- Admin users have full access to the API if the REST API Access setting is selected
- Access to the documentation is restricted to users who have API access

Detailed information on how to use the API can be found under Help > REST API Docs.

#### Example User Privileges

# Advanced User With Change Control

Common settings for an advanced user who should have rights to see, control, and re-configure all existing hosts and services that are being monitored, as well as add new hosts

| Security Settings                                    |          |
|------------------------------------------------------|----------|
| Authorization Level: 🛈                               | User v   |
| Can see all hosts and services: $^{\textcircled{O}}$ |          |
| Can control all hosts and services: ⑦                | <b>~</b> |
| Can configure hosts and services: $\textcircled{0}$  |          |
| Can access advanced features: ⑦                      |          |
| Can access monitoring engine: $\odot$                |          |
| Read-only access:                                    |          |
| API access: ⑦                                        |          |
| Auto deploy access: ⑦                                |          |
| Core Config Manager access: ⑦                        | Full v   |

and services to the monitoring configuration is shown in the image to the right.

A user with these settings will have access to advanced information and commands relating to hosts and services that are being monitored, but will not have access to control (shutdown, start, etc) the monitoring engine.

This user will also have the ability to use CCM to manage object configurations.

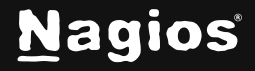

Security Settings

Authorization Level: (?)

Can see all hosts and services: ⑦

Can access advanced features: ⑦

Can access monitoring engine: 🕐

Read-only access: 🕐

Auto deploy access: ⑦

Core Config Manager access: ?

API access: ②

Can control all hosts and services: <sup>(2)</sup> Can configure hosts and services: <sup>(2)</sup>

#### **Basic Read-Only User**

Common settings for a basic user who can see all hosts and services that are being monitored, but who cannot re-configure anything or submit commands to the monitoring engine is shown in the image to the right.

These settings are often used when configuring access for IT managers or decision makers that should be granted access to view monitoring information, but do not need access to modify anything.

#### **Finishing Up**

| This completes the documentation on Understanding User Rights In Nagios XI. If you have additional |
|----------------------------------------------------------------------------------------------------|
| questions or other support-related questions, please visit us at our Nagios Support Forum, Nagios  |
| Knowledge Base, or Nagios Library:                                                                 |

Visit Nagios Support Forum

Visit Nagios Knowledge Base

Visit Nagios Library

User v

**~** 

 $\checkmark$ 

П

None v

www.nagios.com

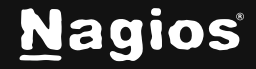

Page 7 of 7

Copyright © 2025 Nagios Enterprises, LLC. All rights reserved. Trademarks are the property of their respective owner.